# Panel sędziego

## Posiadanie pojazdu

Po zalogowaniu sędziowie którzy posiadają pojazd proszeni są o zaznaczenie 'checboxa' przy napisie "Posiadam samochód".

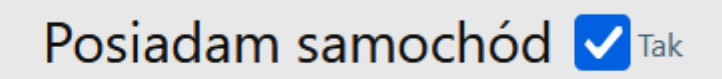

## Preferencje obsady (urlopy)

Po wejściu w zakładkę "Sędzia" → "Preferencje obsady" dostaniemy widok z osobistymi preferencjami na wybrane dni. Za pomocą przycisku "Dodaj preferencję" po wypełnieniu formularza możemy dodać preferencje na wybrany dzień lub dni. <u>Gdy na dany dzień nie damy preferencji, oznacza to, że jest się dostępnym cały dzień bez limitu. Dokonanie preferencji lub urlopu daje nam zawsze 100% gwarancji, że zostanie spełniona, dzięki specyficznemu algorytmowi dotyczącemu tworzenia obsady.</u>

#### Spotkania

Po wejściu w zakładkę "Sędzia" → "Spotkania" dostaniemy widok ze wszystkimi meczami do których jesteśmy przypisani. Pojawiają się tu mecze przeszłe (na szaro) oraz przyszłe (na zielono). <u>Po kliknięciu na imię i nazwisko wybranego sędziego dostajemy od razu informację z jego numerem telefonu. Po kliknięciu w adres meczu, który często może być ucięty dostaniemy okienko w pełnym adresem.</u>

#### Obsada

Po wejściu w zakładkę "Obsada" mamy widok aktualnej obsady oraz możliwość widoku poprzedniej obsady. W tym miejscu również <u>po kliknięciu na imię i nazwisko wybranego sędziego dostajemy od</u> razu informację z jego numerem telefonu. Po kliknięciu w adres meczu, który często może być ucięty dostaniemy okienko w pełnym adresem.

## Pozostałe zakładki

Pozostałe aktywane zakładki to "Edytuj dane" oraz "Zmień hasło". Zakładki "Pomoc – dokumenty", "Kontakt" oraz "Wiadomości" są nieaktywne.